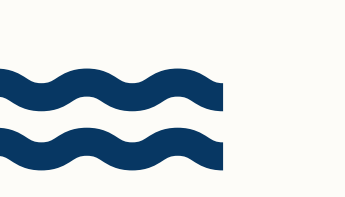

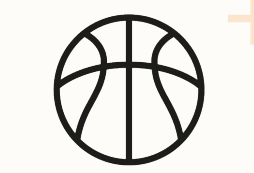

### BASKETBALL

BasketballConnect

**Greater Springfield** 

# **CONNECT APP**

A USER-FRIENDLY AND SMART PLATFORM CRAFTED FOR THE GREATER SPRINGFIELD BASKETBALL ENTHUSIASTS.

### **REGISTRATION GUIDE - MOBILE APP**

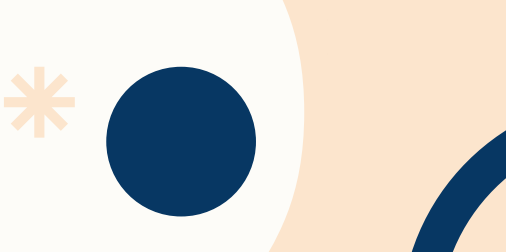

### Download the Basketball Connect app through your Apple or Play Store

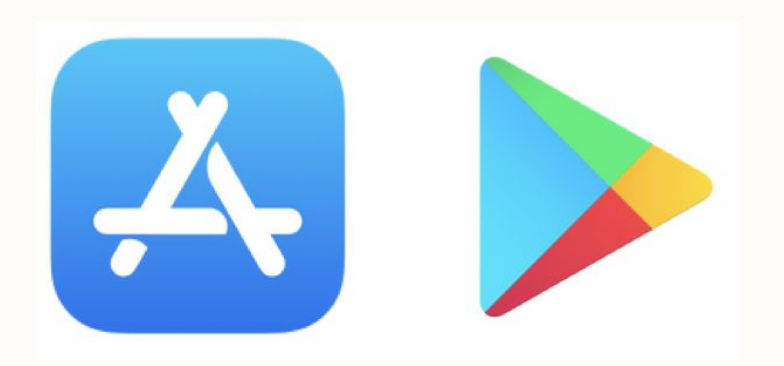

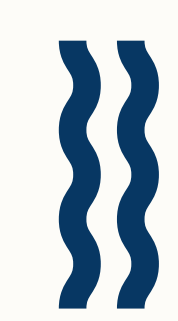

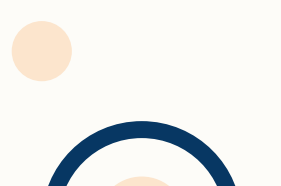

# CLICK OPEN

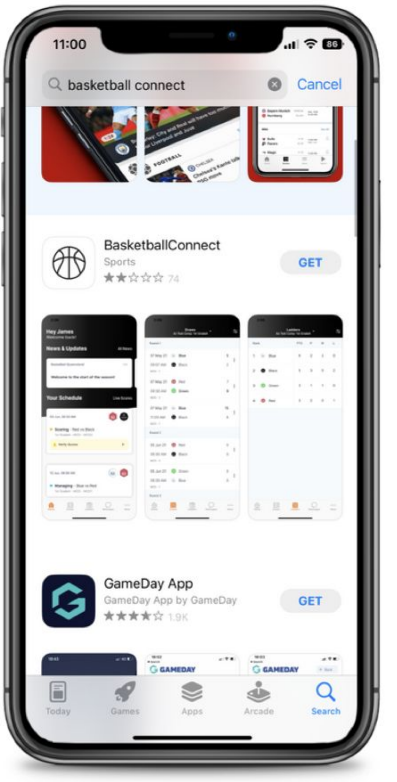

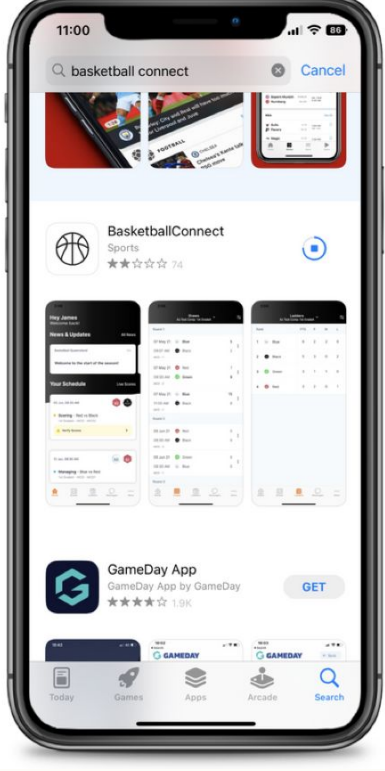

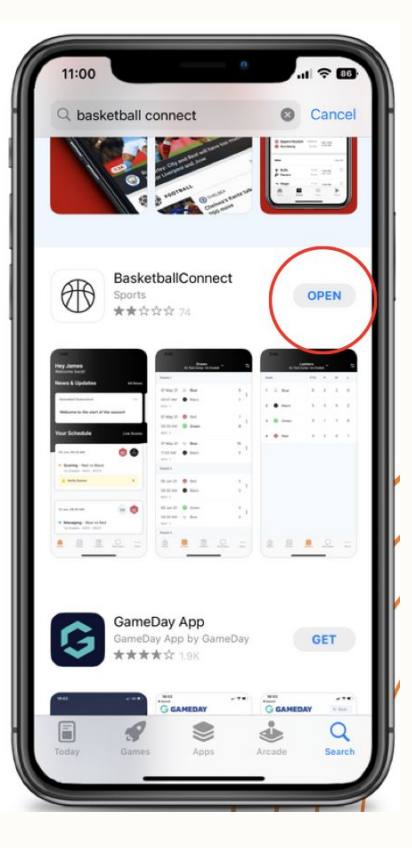

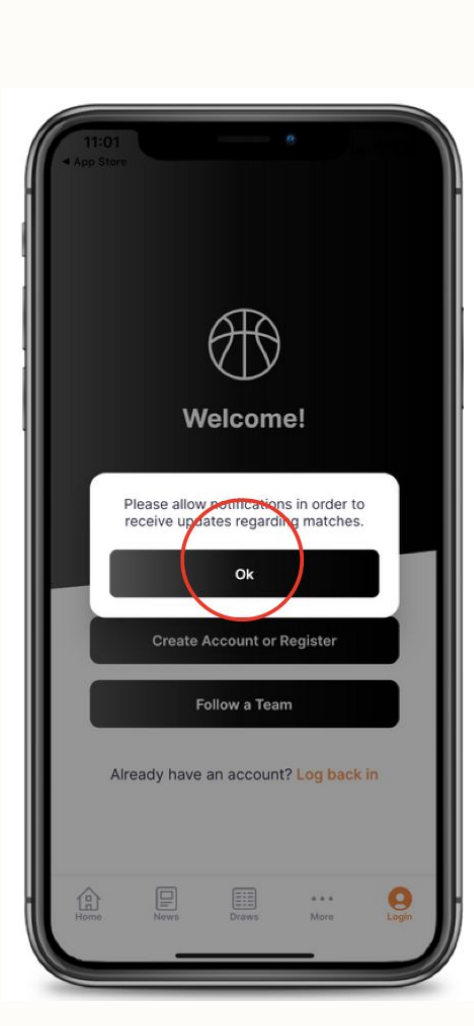

Allow notifications by clicking 'Ok' in order to receive updates regarding matches

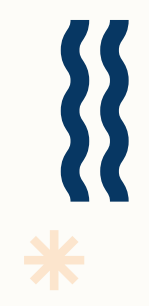

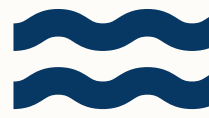

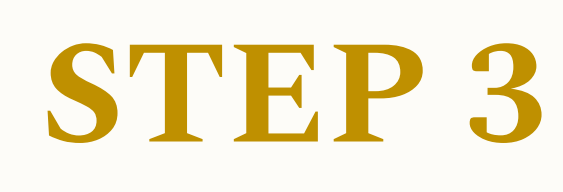

Click 'Create Account or Register'

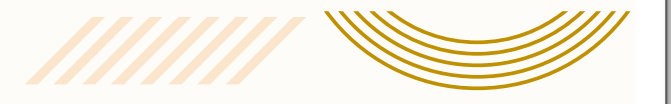

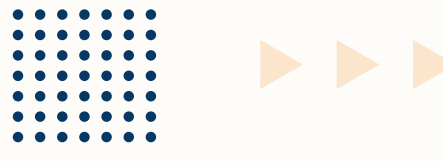

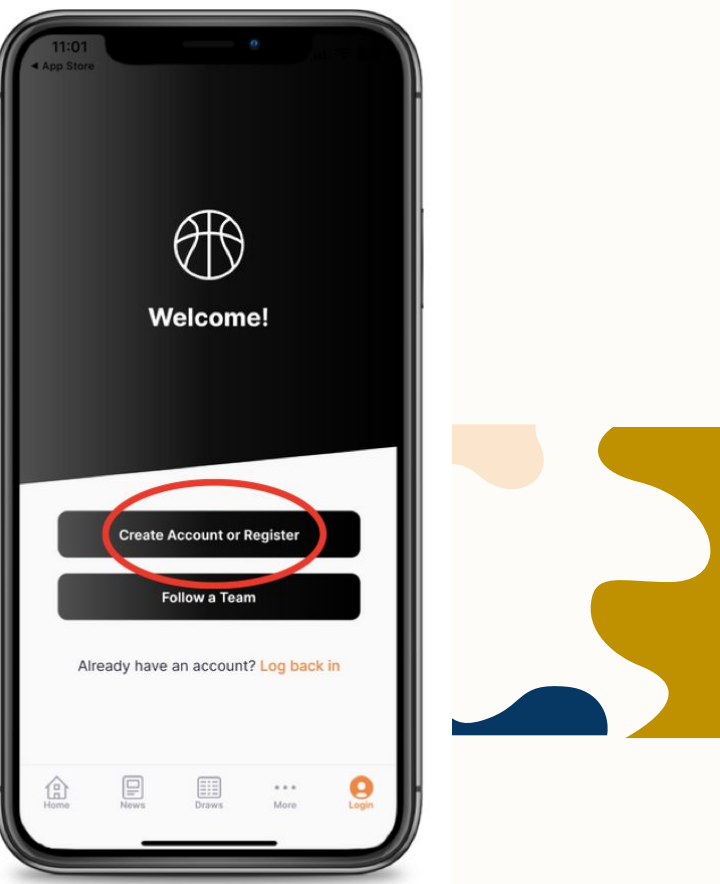

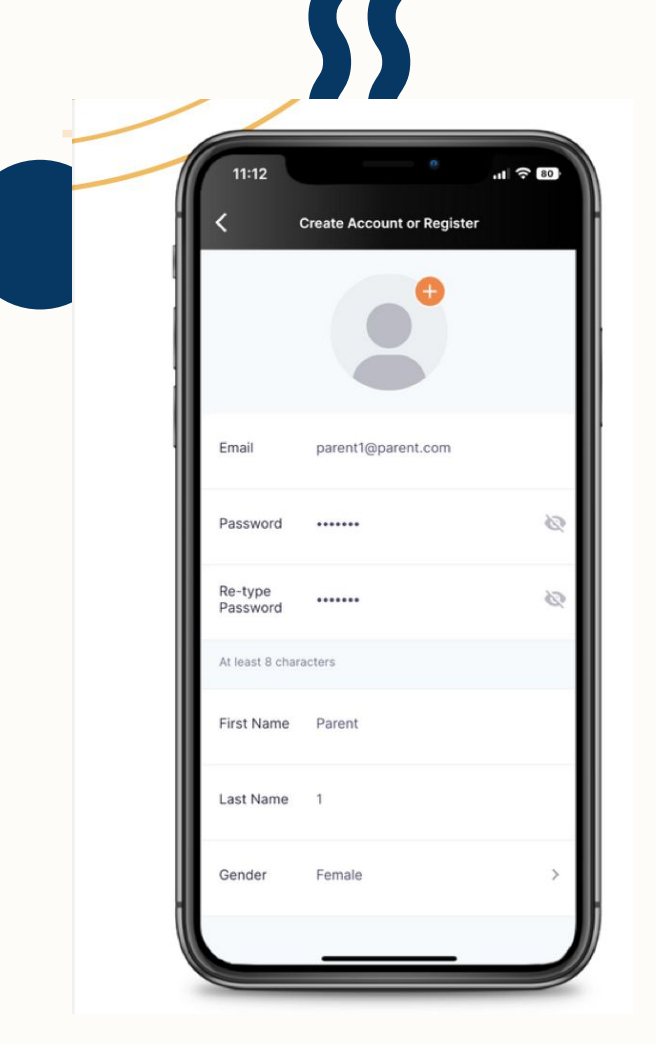

Fill out Parent/Guardian information to create Basketball Connect account.

0

Click 'Yes' to register Player, Coach, Referee or Other.

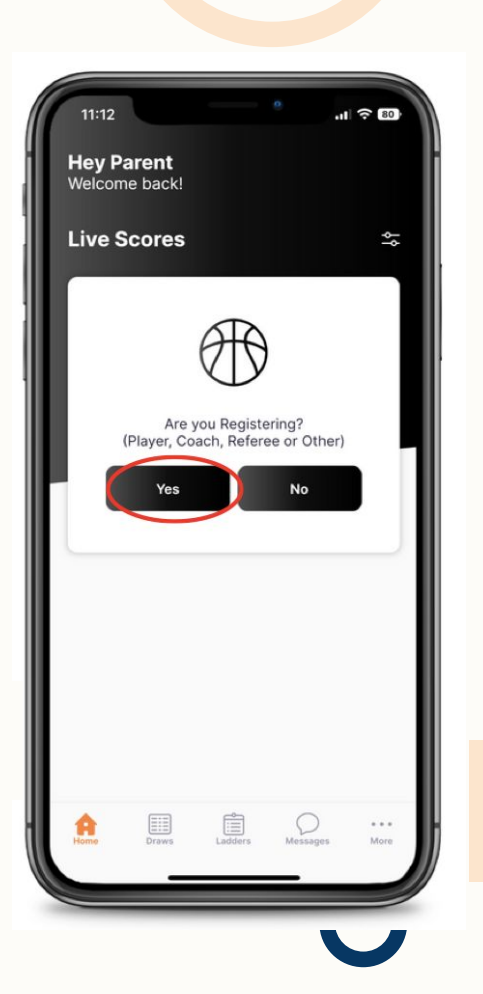

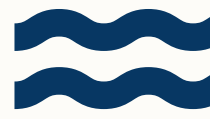

Click +New Participant Registration Select from the three options

Click 'Registering a Family Member' to register a child

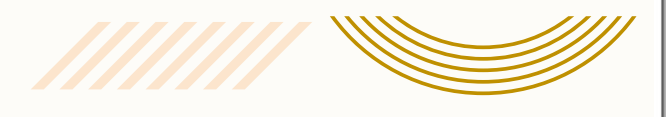

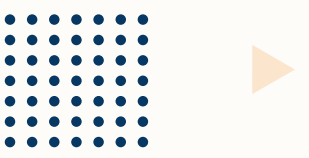

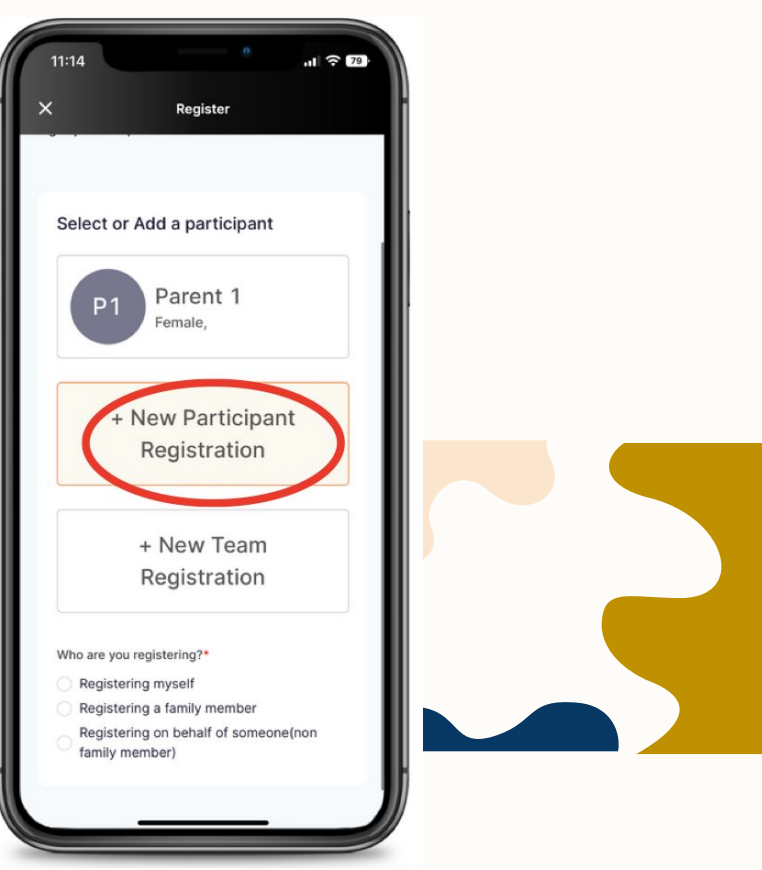

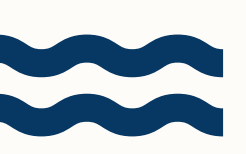

| ×                                         | Register            |     |
|-------------------------------------------|---------------------|-----|
| Select or Ad                              | dd a participant    |     |
| P1                                        | Parent 1<br>Female, |     |
| + N                                       | ew Participant      |     |
| F                                         | Registration        |     |
| +                                         | New Team            |     |
| F                                         | Registration        |     |
| W <sup>4</sup> are you reg                | jistering?          |     |
| Registering<br>Registering<br>Registering | a family member     | non |
| femily mem                                | ber)                |     |

Select from the three options

Click 'Registering a Family Member' to register a child

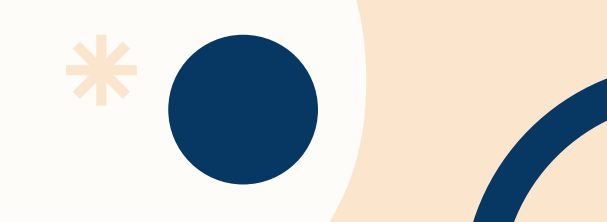

Enter all required Participant Details.

| 11:15         |                   | ul 🗟 79 |
|---------------|-------------------|---------|
|               | Register          |         |
| Participa     | int Details       |         |
| Gender*       |                   |         |
| O Male        | Female            |         |
| O Non-Bir     | nary/Gender Fluid |         |
| O Differen    | ntly Identify     |         |
| Participant I | First Name*       |         |
| Child         |                   |         |
| Alternative   | or Middle Name    |         |
| Alternativ    | e or Middle Name  |         |
| Participant I | Last Name*        |         |
| 1             |                   |         |
| Date of Birth | h*                |         |
| 11-01-20      | 009               | =       |
| Contact Mo    | bile*             |         |
| 1234567       | 890               |         |

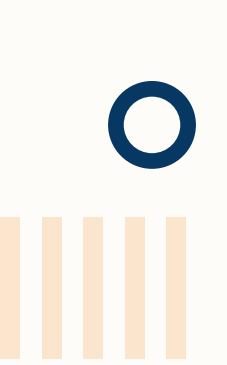

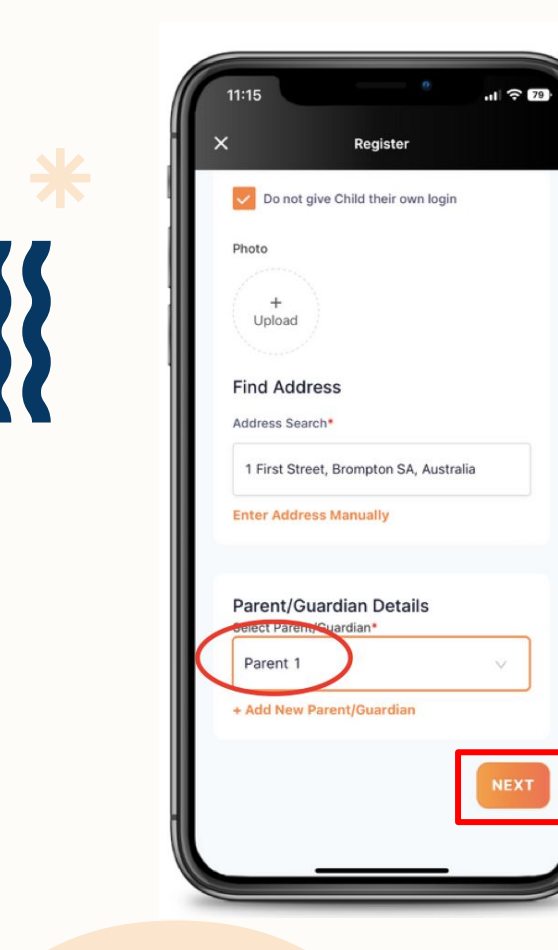

| Enter all required | Parent/Guardian |
|--------------------|-----------------|
| Details            |                 |

Click NEXT

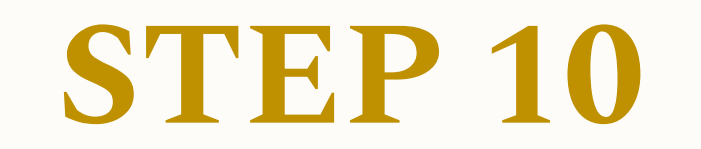

Enter Greater Springfield Association Name in 'Organisation Name'

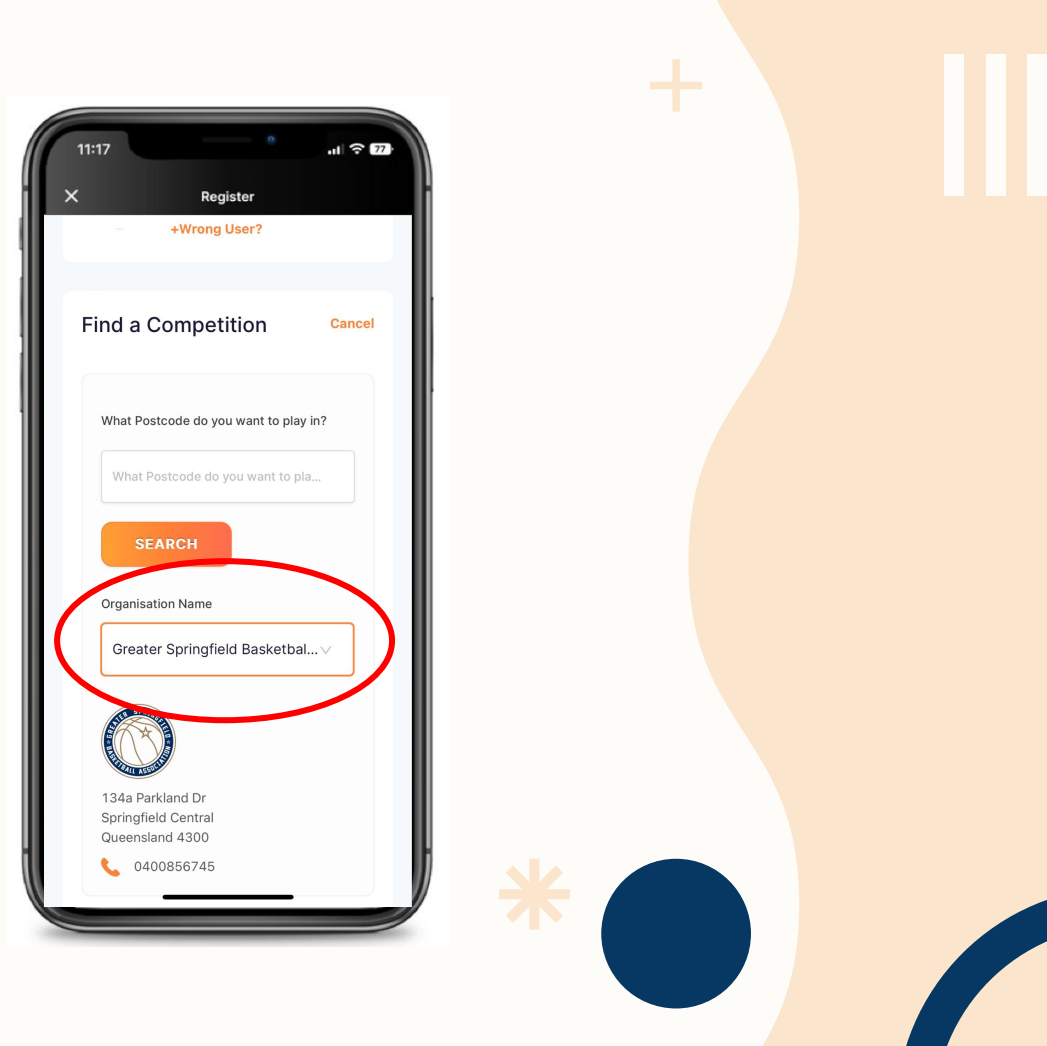

Select the Competition you are registering to

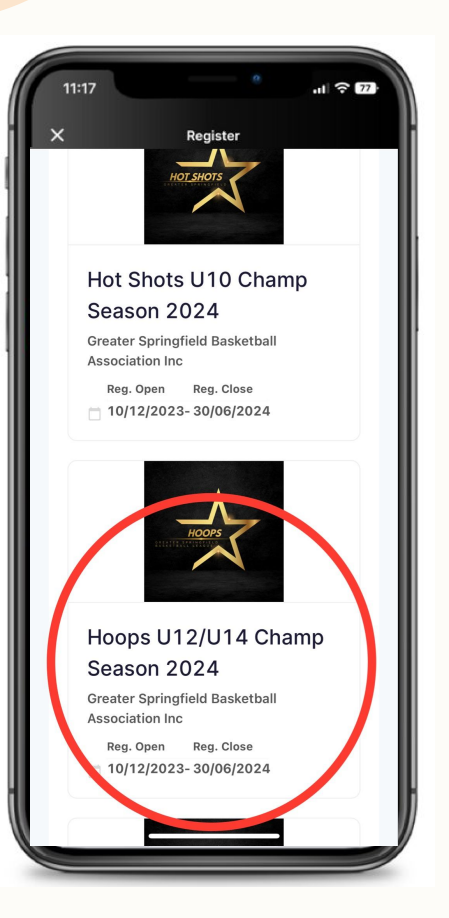

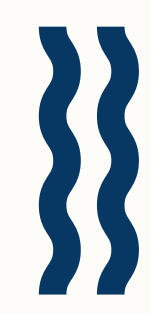

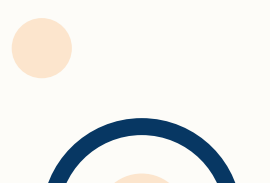

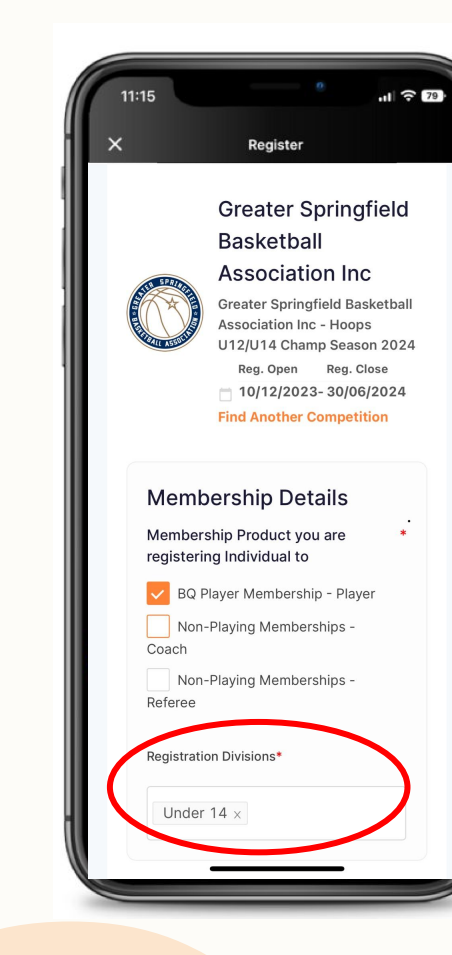

Select the Membership type you are registering to (you can select multiple e.g. if you are a player and a coach).

Select the Division - this will pre-populate based on the players gender and date of birth entered.

BQ U10 Player Membership

\$43.84 + GST \$4.38

National Fee \$5 + GST \$.50

Total Fee \$53.72

BQ Player Membership

\$81.29 + GST \$8.13

National Fee \$5 + GST \$.50

Total Fee \$94.92

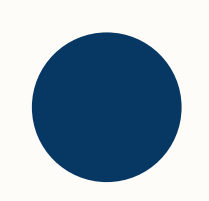

Read Competition Specifics

### Click 'ADD COMPETITION AND MEMBERSHIP

| 11:15 |            |          | ul 🗟 79 |
|-------|------------|----------|---------|
| ×     |            | Register |         |
| L     | Under 14 × | :        |         |

### **Competition Specifics**

Training

TOA: Monday 5.30pm-6.30pm.....Guardians: Sunday 11am-12pm.....Lethal Weapons: U12 Sunday 1pm-2pm & U14 Sunday 2pm - 3pm.

Special Notes

URGENT: Order House Uniform here => https://pioneersbasketball.square.site/s/shop

**Competition Venue** 

YMCA Springfield Central Community Centre

Contact Details

0400856745 comps@pioneersbasketball.net

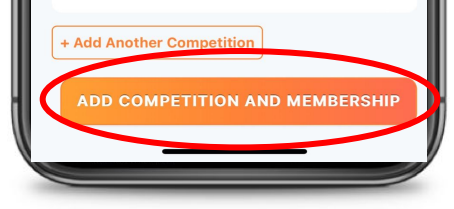

0

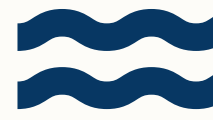

Enter all required player information

and answer the additional questions.

Click 'ADD COMPETITION AND MEMBERSHIP

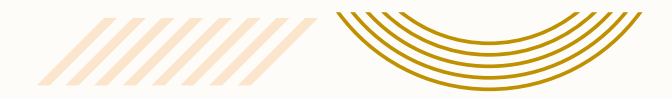

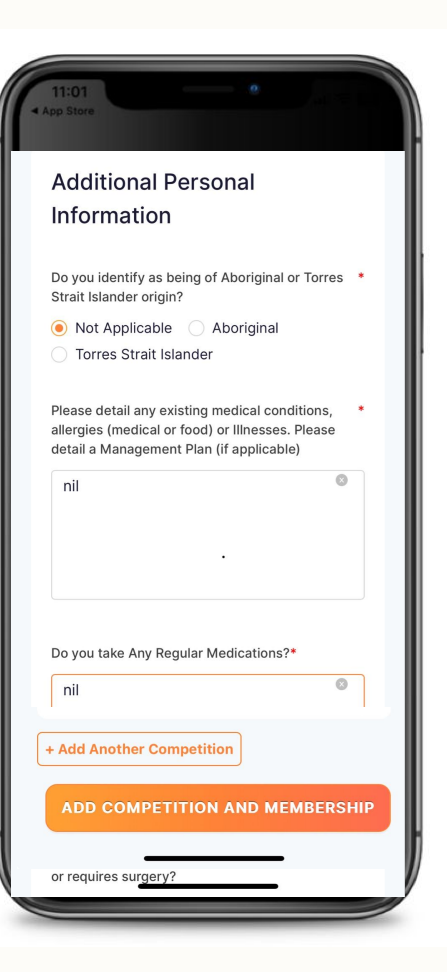

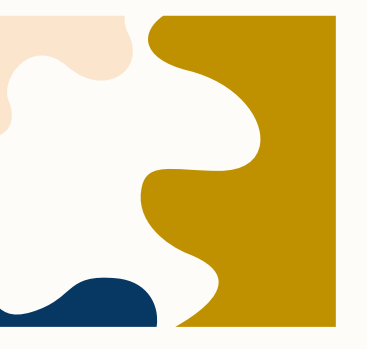

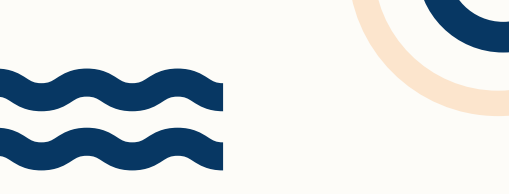

Click Add 'Another Participant ' if registering

More than 1 participant

Choose 'Payment Options'

Upfront or instalment

+ Add Discount Code or Gov Voucher

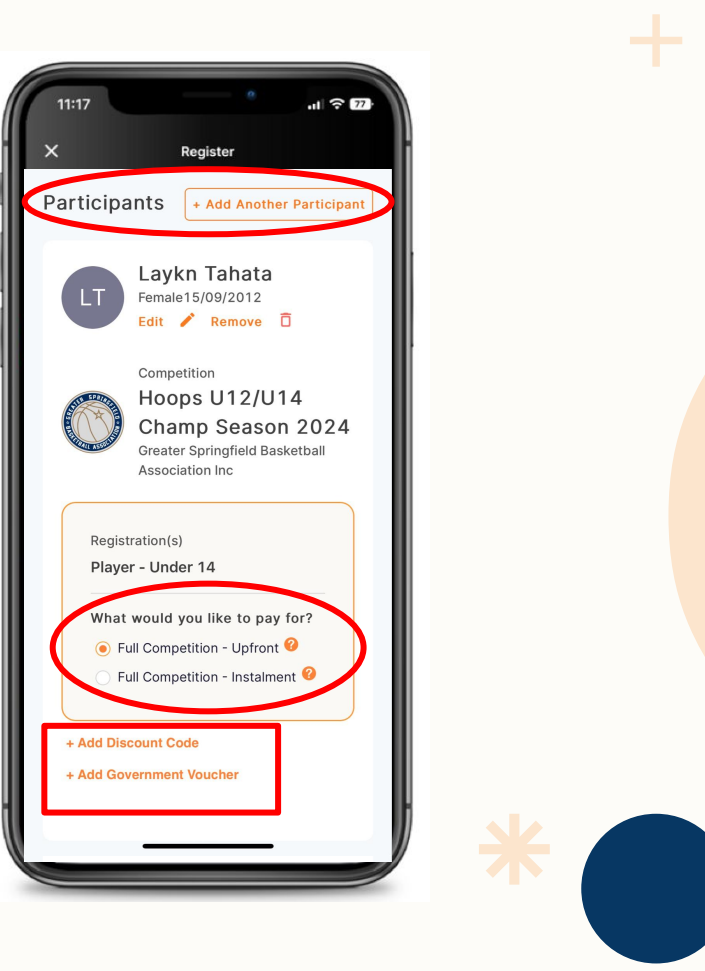

### **INSTALLMENT**

### **PLAN**

Read the instalment dates provided

See PAY NOW deposit amount and future

fortnightly instalment payments

| 11:17       | <sup>2</sup> ai ≎ 77            |    |
|-------------|---------------------------------|----|
|             | Laykn Tahata                    | ×  |
| LT          | Female15/09/2012                |    |
|             | Ealt 🖌 Remove 🗆                 |    |
|             | Competition                     |    |
| ATTA SPANNE | Hoops U12/U14                   |    |
| (0)         | Champ Season 2024               |    |
| ALL IS      | Greater Springfield Basketball  | 11 |
|             | Association mo                  |    |
|             |                                 |    |
| Reg         | istration(s)                    |    |
| Pla         | yer - Under 14                  |    |
| Wh          | at would you like to pay for?   |    |
|             | Full Competition - Upfront 🥝    |    |
| ۲           | Full Competition - Instalment 😢 |    |
| 1st         | instalment                      |    |
| 20/0        | 01/2024                         |    |
| 2nd         | instalment                      |    |
| 03/0<br>3rd | 02/2024<br>instalment           |    |
| 17/0        | 02/2024                         |    |
| 4th         | instalment                      |    |
| 02/0        | 03/2024                         |    |
| 5th         | instalment                      |    |
| 16/0        | 03/2024                         |    |

1 2 77 Register 1st instalment 20/01/2024 2nd instalment 03/02/2024 3rd instalment 17/02/2024 4th instalment 02/03/2024 5th instalment 16/03/2024 6th instalment 30/03/2024 7th instalment 13/04/2024 8th instalment 27/04/2024 9th instalment 11/05/2024 10th instalment 25/05/2024 11th instalment 08/06/2024 12th instalment 22/06/2024 13th instalment 06/07/2024 Pay Now \$38.50 Pay per Instalment \$33.85

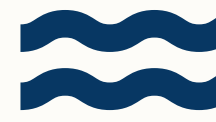

Enter "Your Details' or Caregivers Details

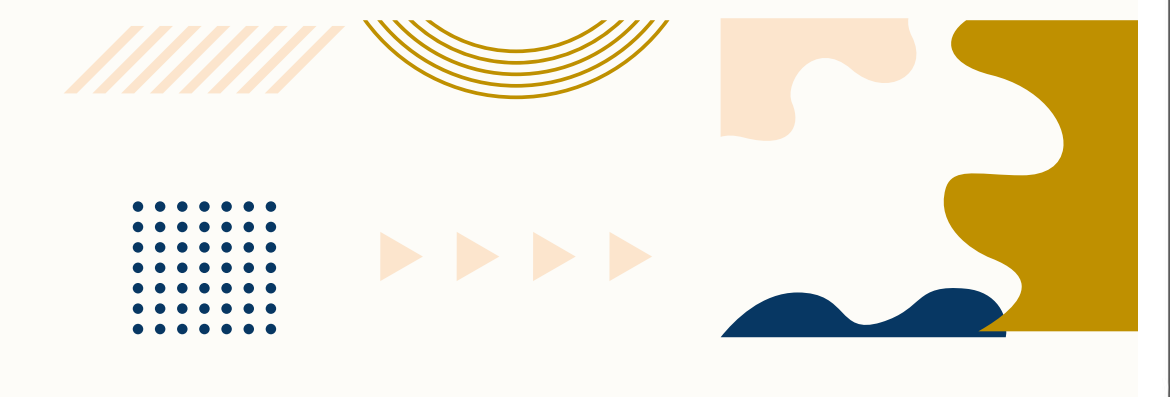

|      | r Details                              |  |
|------|----------------------------------------|--|
| Se   | lect from Participant and Parent tails |  |
| Firs | t Name*                                |  |
| С    | layde                                  |  |
| Las  | t Name*                                |  |
| 0    | sborne                                 |  |
| Pho  | ne*                                    |  |
| 0    | 400856745                              |  |
| Ema  | ail*                                   |  |
|      |                                        |  |

\*

| 11:17                                                 | °<br>.11 रे 77           |
|-------------------------------------------------------|--------------------------|
| X Registe                                             | r                        |
|                                                       |                          |
| Your order                                            |                          |
| Laykn Tahata - Hoops U12/<br>Season 2024              | /U14 Champ               |
| Player - Under 14                                     | \$478.50 📋               |
| Full Competition - Upfront                            |                          |
| Total Payment Due                                     | \$478.50                 |
|                                                       |                          |
|                                                       |                          |
| Terms & Conditio                                      | ons                      |
| Terms and Conditions for<br>Queensland                | Basketball               |
| Terms and Conditions for<br>Springfield Basketball As | Greater<br>sociation Inc |
| I have read and agree to<br>Terms ind Conditions*     | all of the above         |
|                                                       |                          |
| CONTINU                                               | JE                       |
|                                                       | _                        |
|                                                       |                          |

# **STEP 17**

Confirm order details are correct, read and agree to terms and conditions. Click 'CONTINUE'.

The BQ annual membership fee will be included here if the membership expires before the end of season

The \$5 BA annual membership fee will be included here

See FAQs for more information

This amount will include Competition Fees only if BQ membership is current and does not expire during the 2024 season.

\*

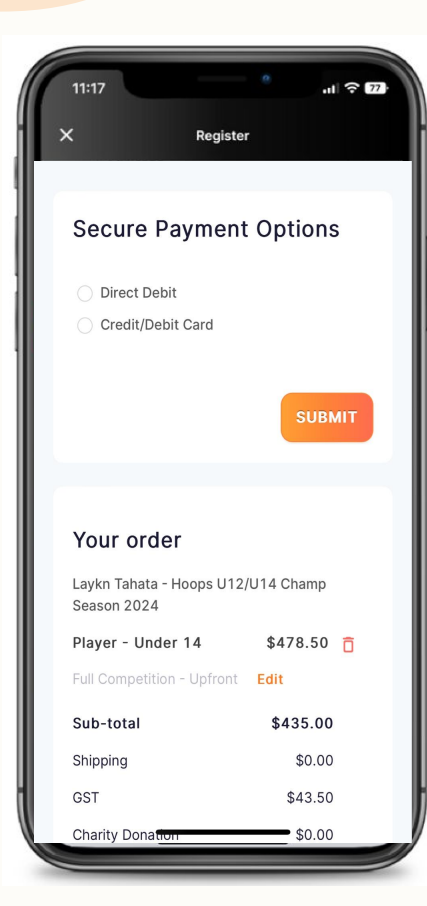

## **STEP 18**

Select Direct Debit and enter bank details.

Select Credit/Debit Card and enter card details.

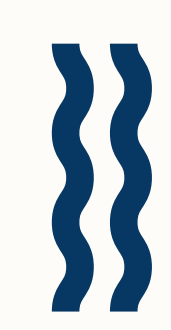

| •       | Direct Debit                                                                                                    |
|---------|----------------------------------------------------------------------------------------------------|
|         | Bank Account                                                                                                    |
|         | BSB Account number                                                                                                    |
|         | By providing your bank account<br>details and confirming this payment,<br>you agree to this Direct Debit<br>Request and theDirect Debit<br><b>Request service agreement</b> , and<br>authorise Stripe Payments Australia<br>Pty Ltd ACN 160 180 343 Direct<br>Debit User ID number<br>507 156("Stripe") to debit your<br>account through the Bulk Electronic<br>Clearing System (BECS) on behalf of<br>World Sport Action Pty Ltd (the<br>"Merchant") for any amounts<br>separately communicated to you by<br>the Merchant.You certify that you are<br>either an account holder or an<br>authorised signatory on the account<br>listed above. |
| $\circ$ | Credit/Debit Card                                                                                                    |
|         |                                                                                                    |

Select Direct Debit and enter bank details.

Click SUBMIT

\*

| 11:17        |                                                                                                    |                                                            | 0                                                            | ul ≎ 77                                  |
|--------------|----------------------------------------------------------------------------------------------------|------------------------------------------------------------|--------------------------------------------------------------|------------------------------------------|
| Se           | cure Payı                                                                                           | ment                                                       | Optio                                                        | ons                                      |
| )<br>()      | Direct Debit<br>Credit/Debit Ca                                                                     | ırd                                                        |                                                              |                                          |
|              | 4612                                                                                                | (                                                          | 02 / 55                                                      | 222                                      |
| 0            | If you choose t<br>will be your de<br>going forward.<br>this, please go<br>Payment Meth<br>default. | to pay by<br>fault pay<br>If you'd<br>to your l<br>ods and | credit ca<br>ment me<br>like to am<br>User Prof<br>update ye | ard, it<br>thod<br>nend<br>iile ><br>our |
|              |                                                                                                    |                                                            | s                                                            | ивміт                                    |
| You          | ur order                                                                                            |                                                            |                                                              |                                          |
| Layk<br>Seas | n Tahata - Hoo<br>on 2024                                                                           | ps U12/I                                                   | J14 Cha                                                      | mp                                       |
| Play         | er - Under 14                                                                                       | l .                                                        | \$478.                                                       | .50 📋                                    |
| Full C       | Competition - U                                                                                     | pfront                                                     | Edit                                                         |                                          |
|              |                                                                                                    |                                                            |                                                              |                                          |

# **STEP 20**

Select Credit/Debit Card and enter card details.

Click SUBMIT

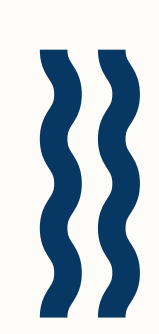

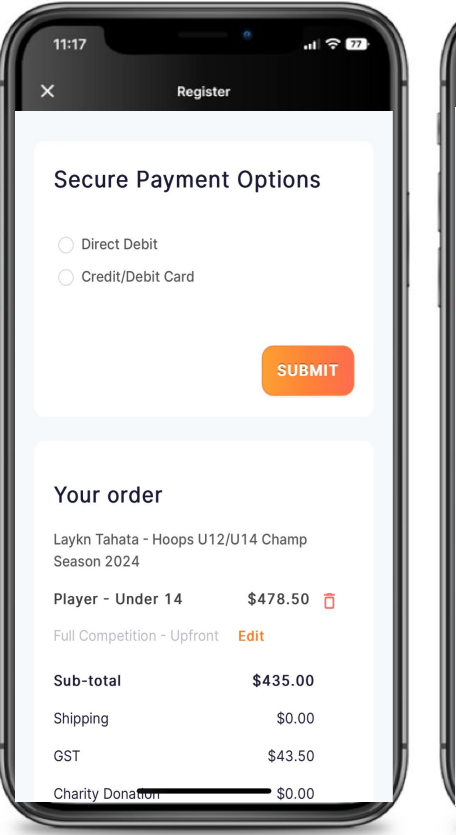

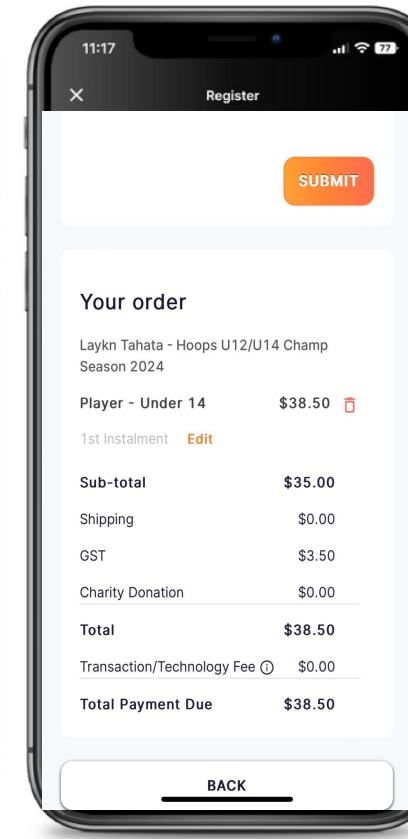

Confirm Order details are correct and

Click 'SUBMIT'.

Please read the GSBL Registration & Competitions Information Booklet

Thank you for reading the Registration Guide - Mobile App Welcome to GSBA!